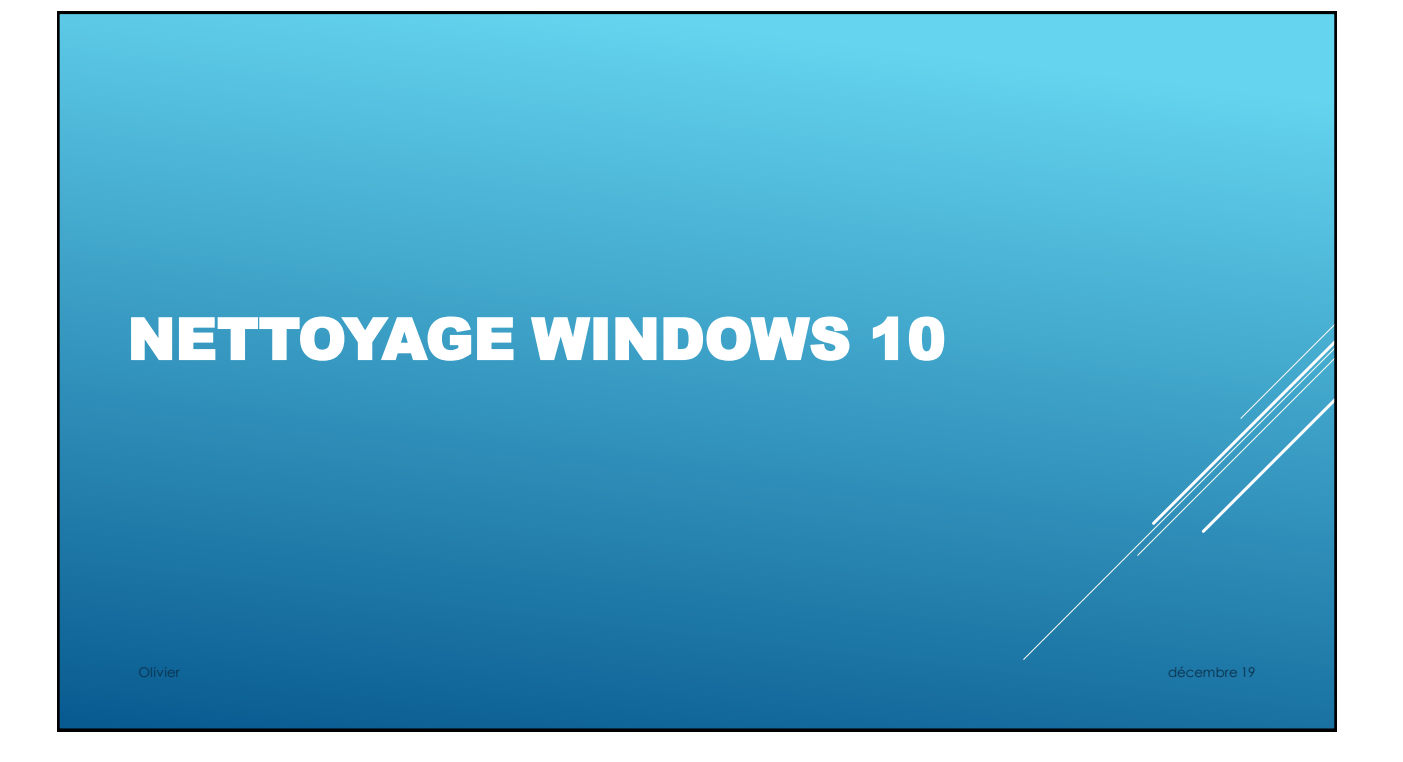

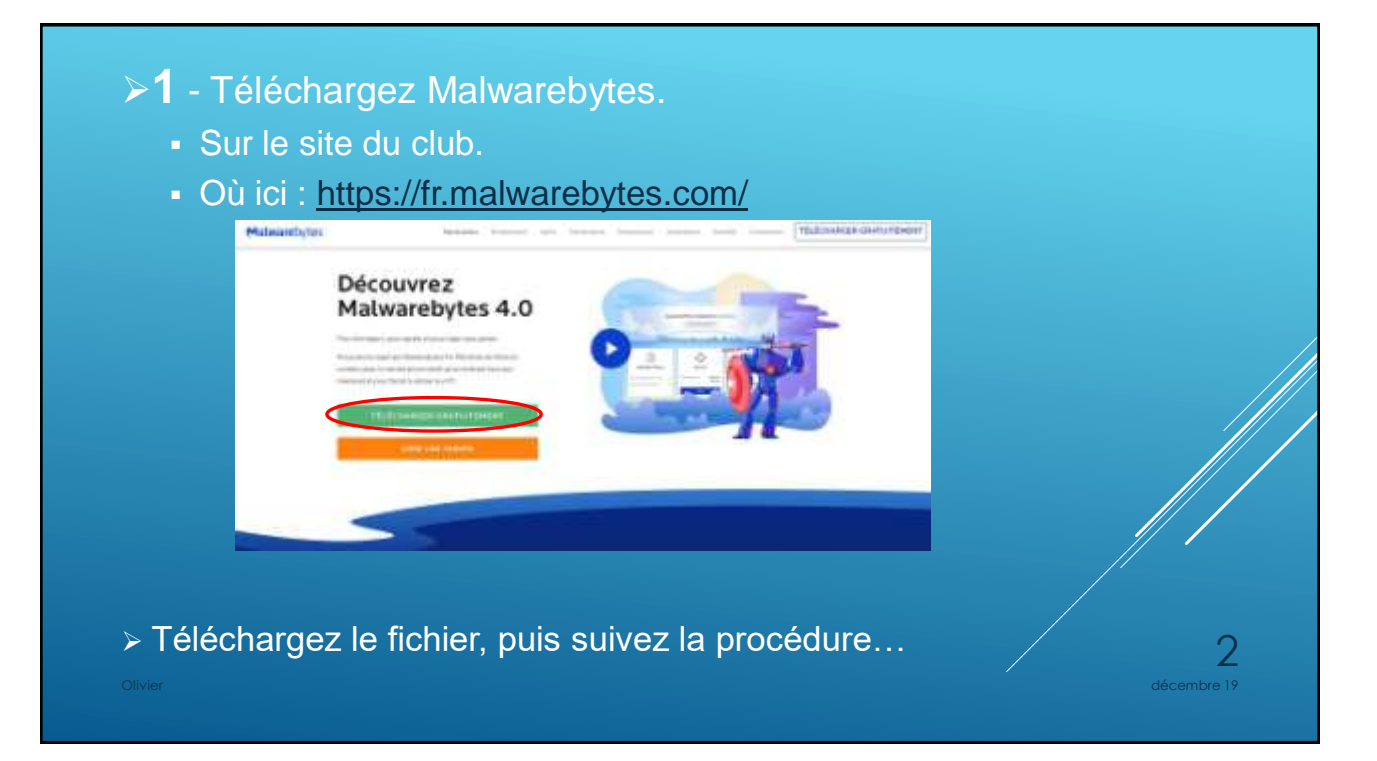

## Cliquez sur : .

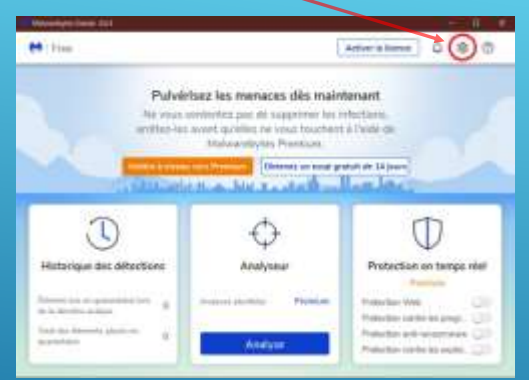

## Puis fermer la fenêtre!

| Dans l'onglet Sécı<br>démarrage auto کے                              | ırité, dé            | sactive | er le     |
|----------------------------------------------------------------------|----------------------|---------|-----------|
| Reasonages (Send All)                                                | Tara atar            |         |           |
| en roat                                                              | - ALLEY IN THE COLOR |         |           |
| Givins Rettation Steam                                               | ramata A propos      | ×       |           |
| Mettre à jour la cyterrueille                                        |                      |         |           |
| Recorder adaratigatient to many i per de colonistie                  |                      | 01      |           |
| A Inco                                                               |                      |         |           |
| Overantaine automatique                                              | \<br>\               |         |           |
| Notice automatiquement las reviewes de qualactione ten de la défecte | es.                  | (dit    |           |
| Dimarrage Windows                                                    |                      | 1       |           |
| Lancer Weiwaretigtes en antino plan as démonique de Woodowe          | Désactiver 🚃         | >       |           |
| Angela Construction of Angela                                        |                      |         |           |
| Options d'analyse                                                    |                      | /       |           |
|                                                                      |                      |         | 3         |
|                                                                      |                      |         | Jombro 19 |
|                                                                      |                      |         | embre ry  |

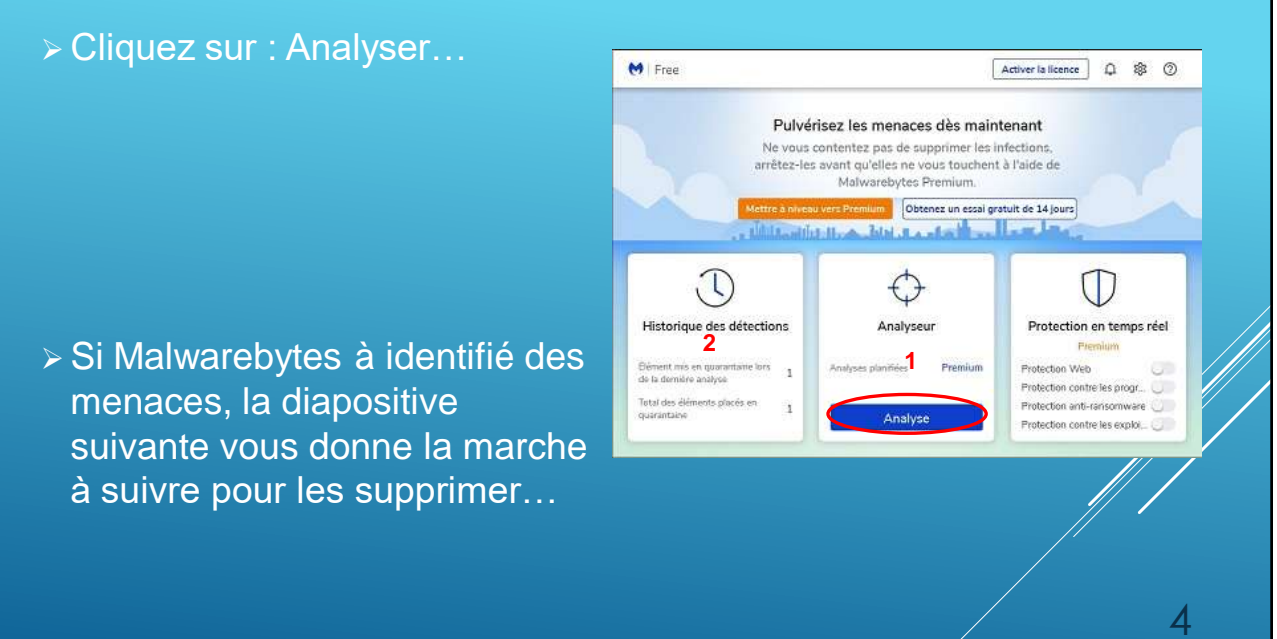

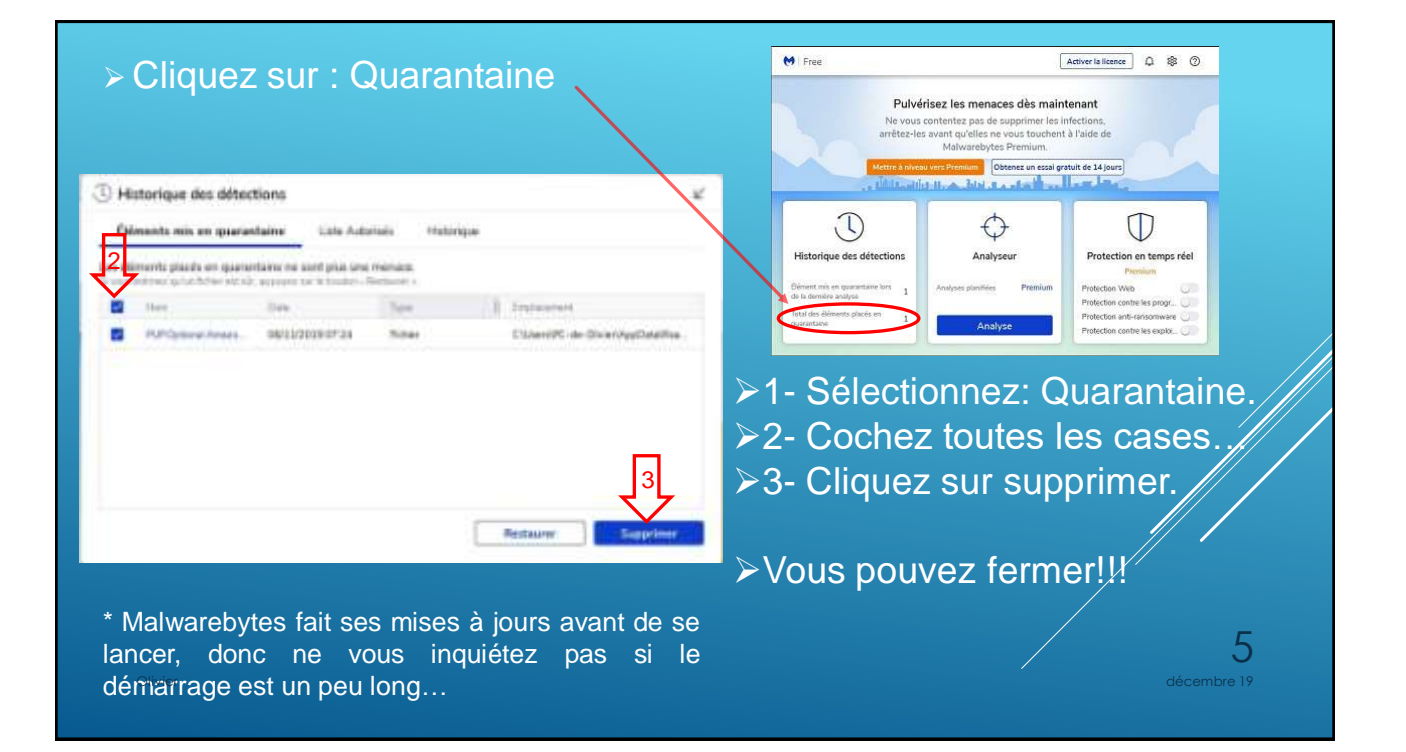

- 2 Téléchargez Glary Utilities :
  - Sur le site du club.
  - Où ici : <u>http://www.glarysoft.com/</u>

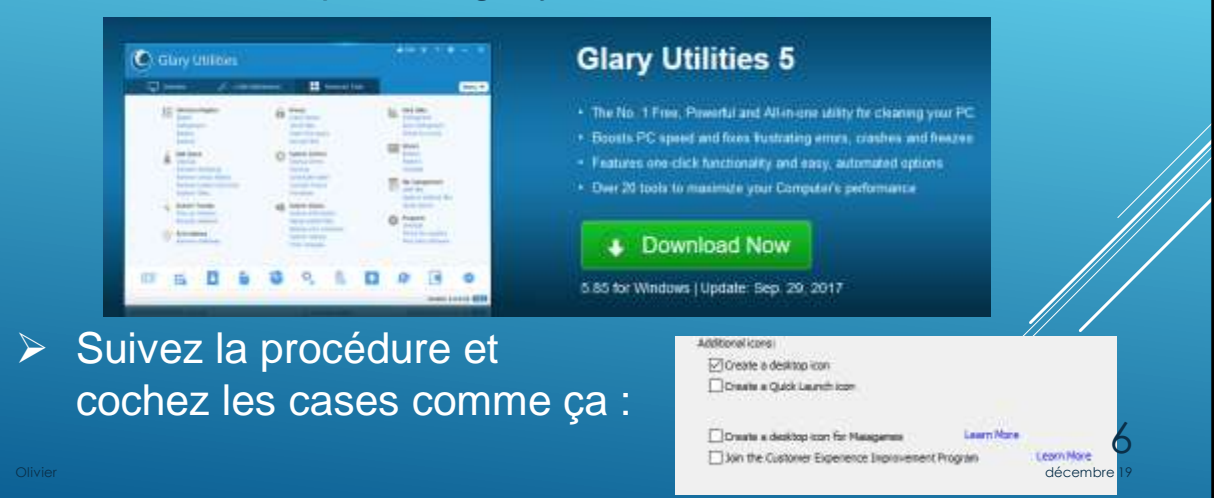

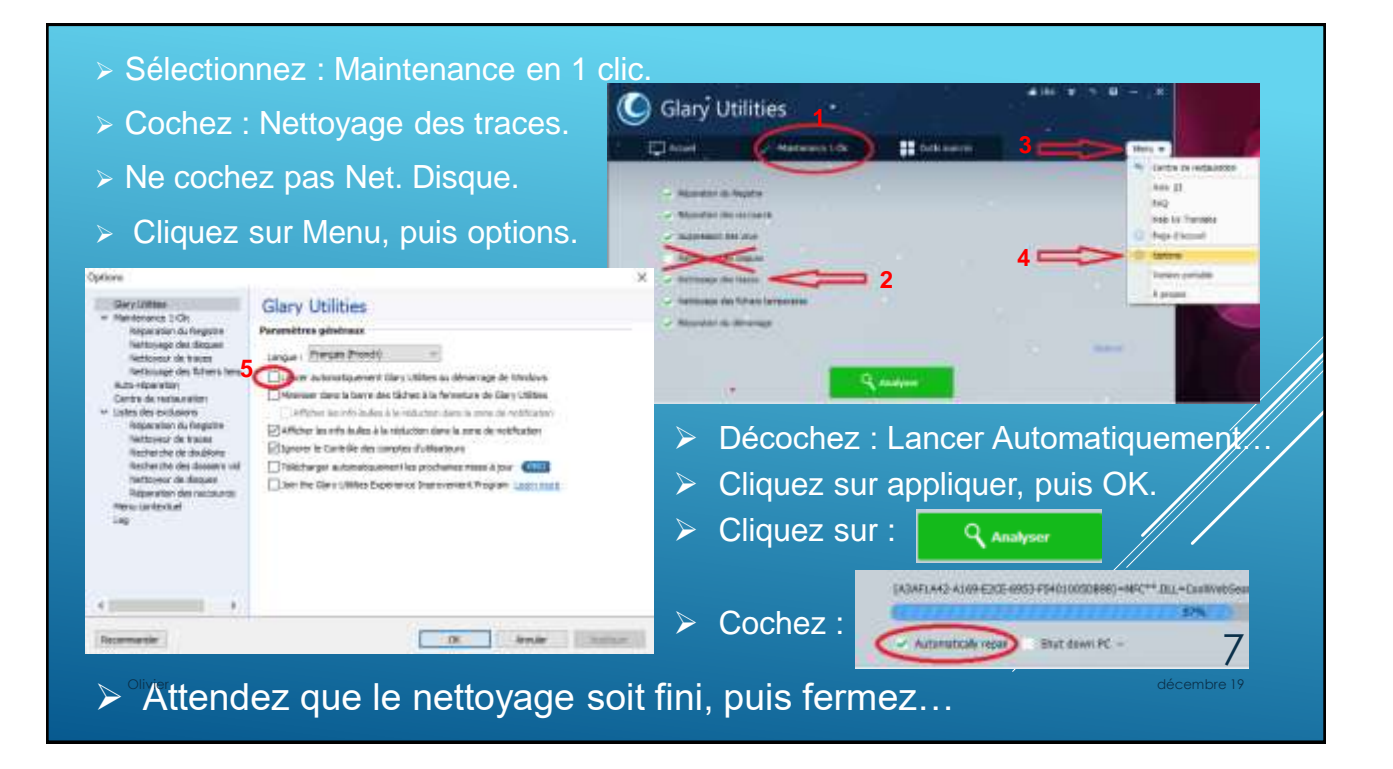

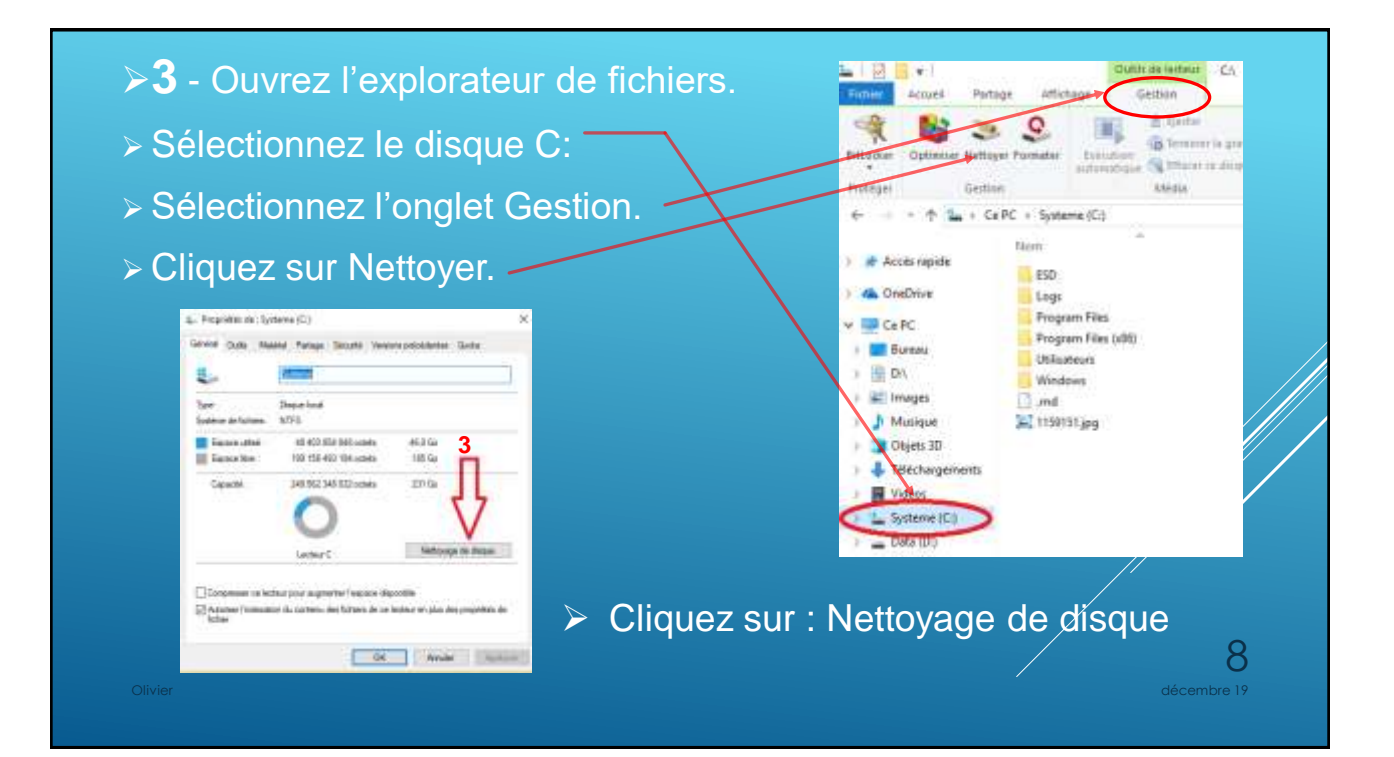

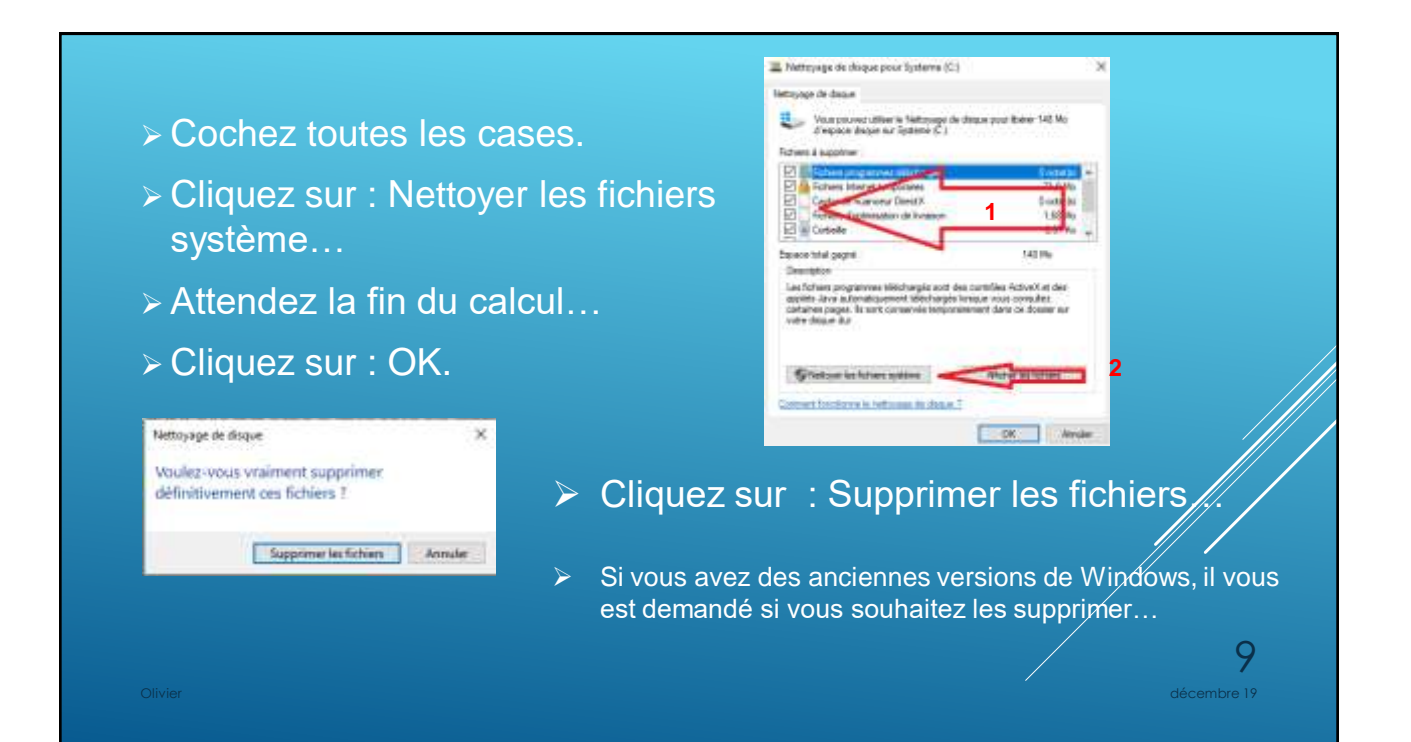

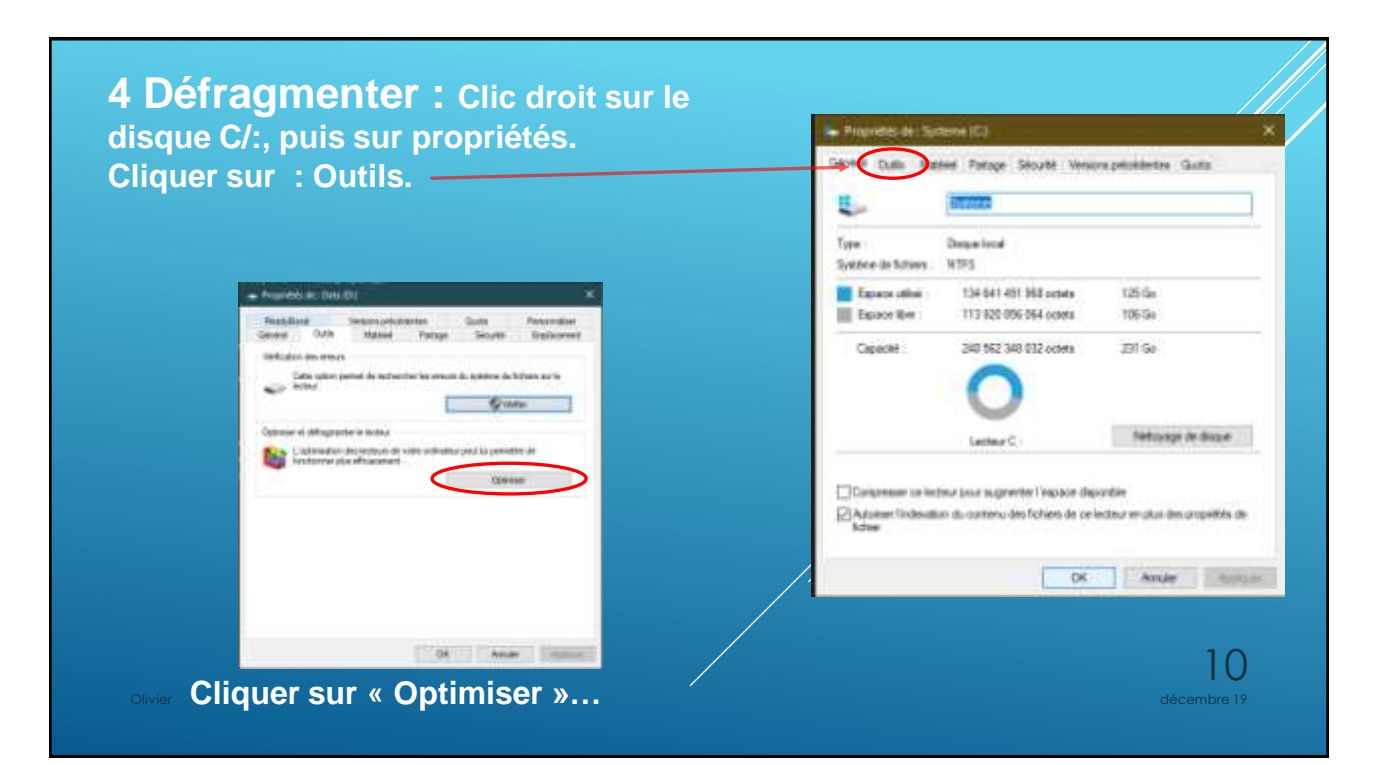

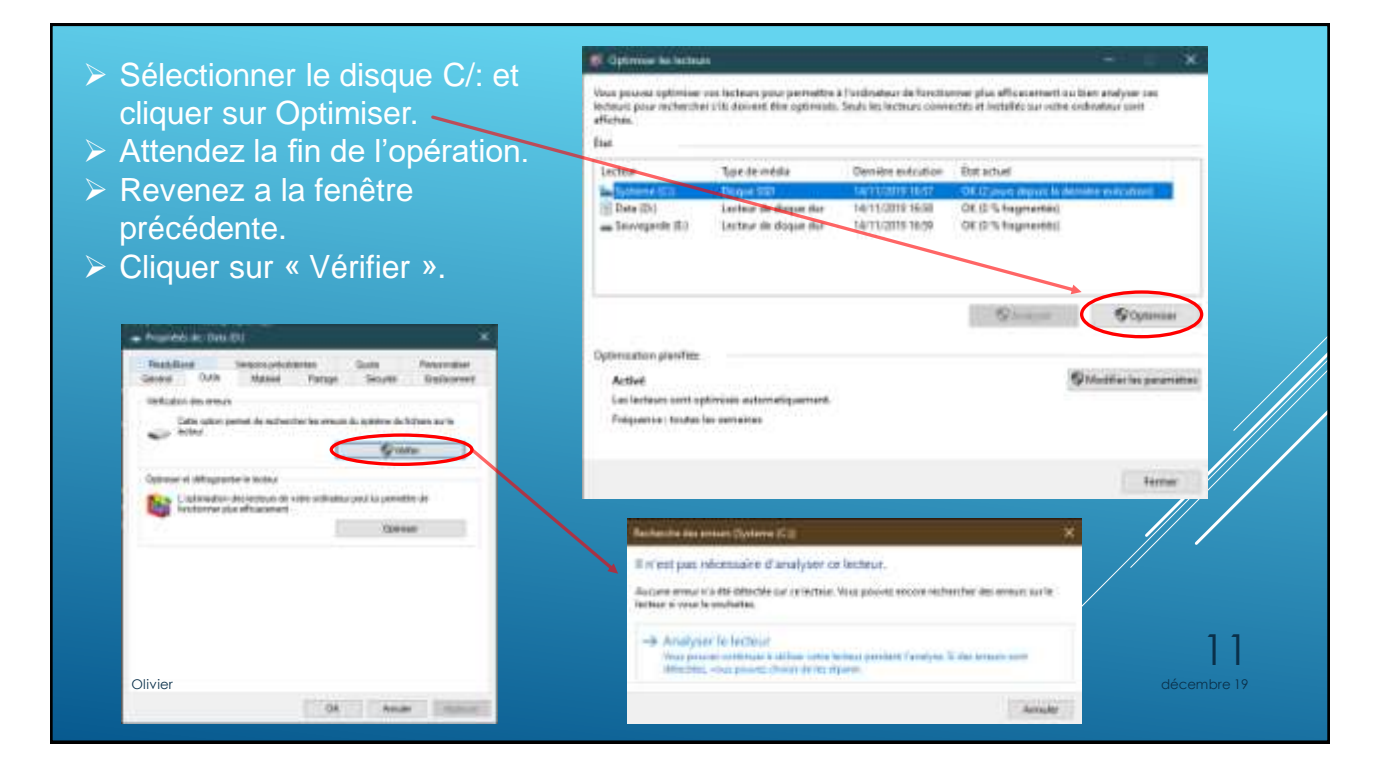

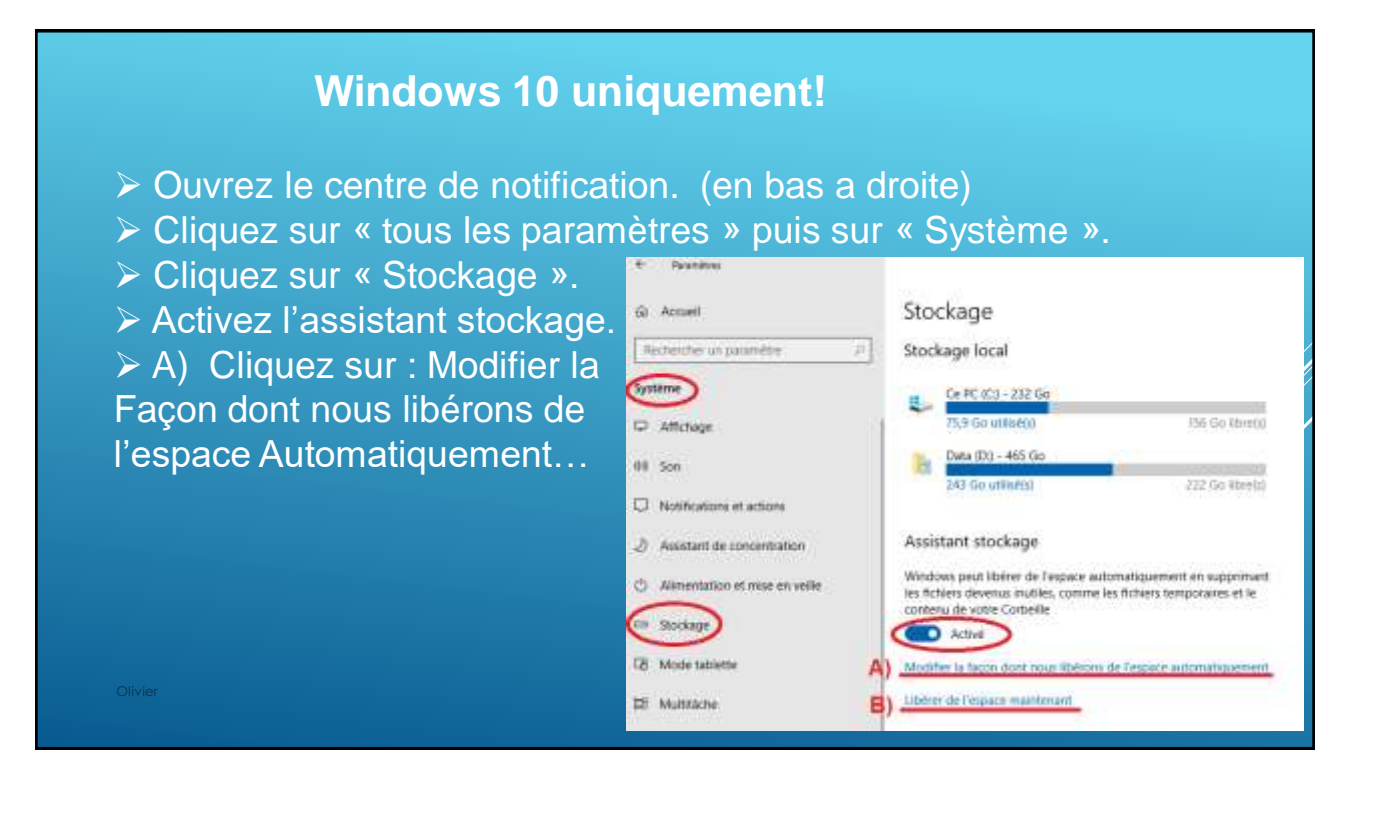

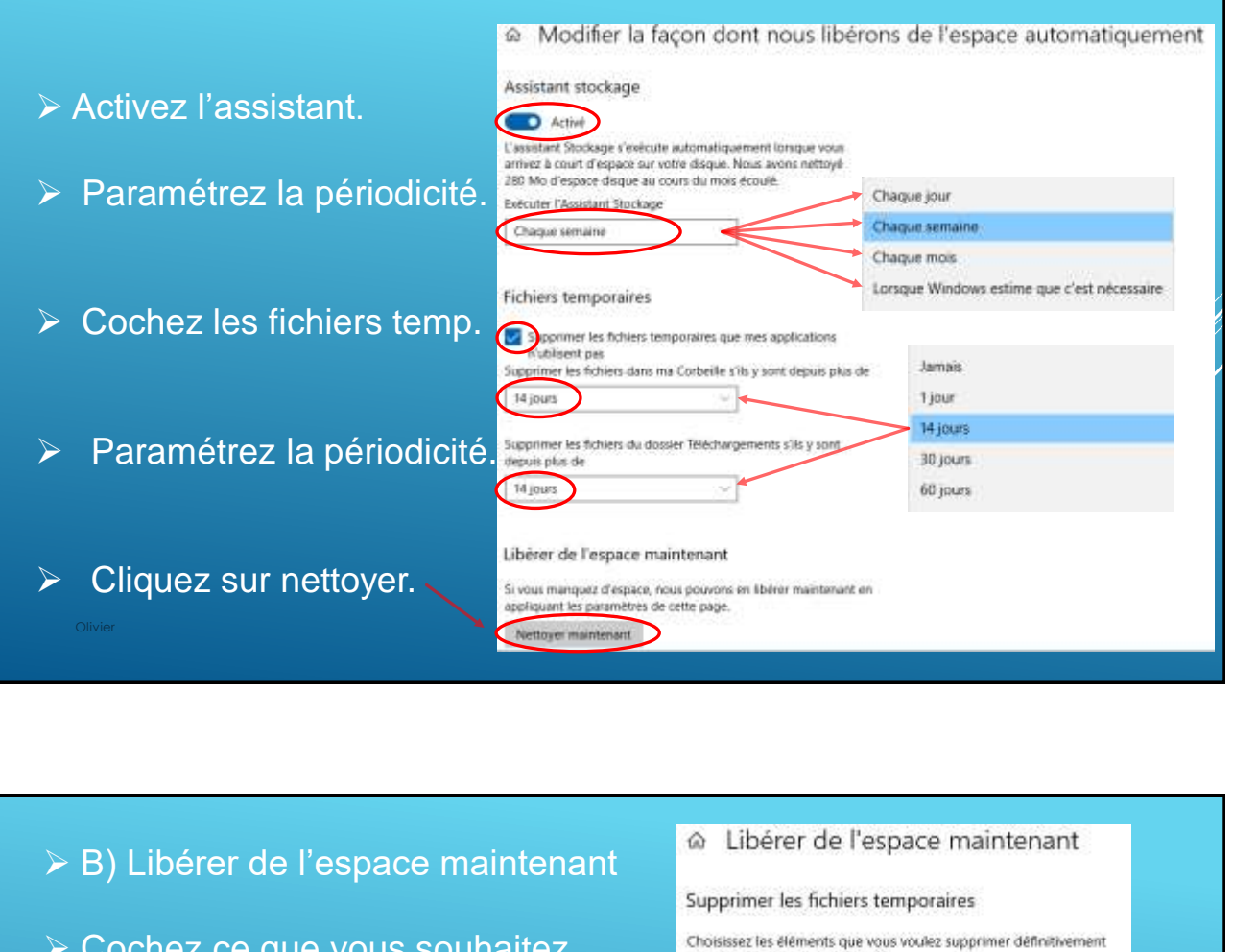

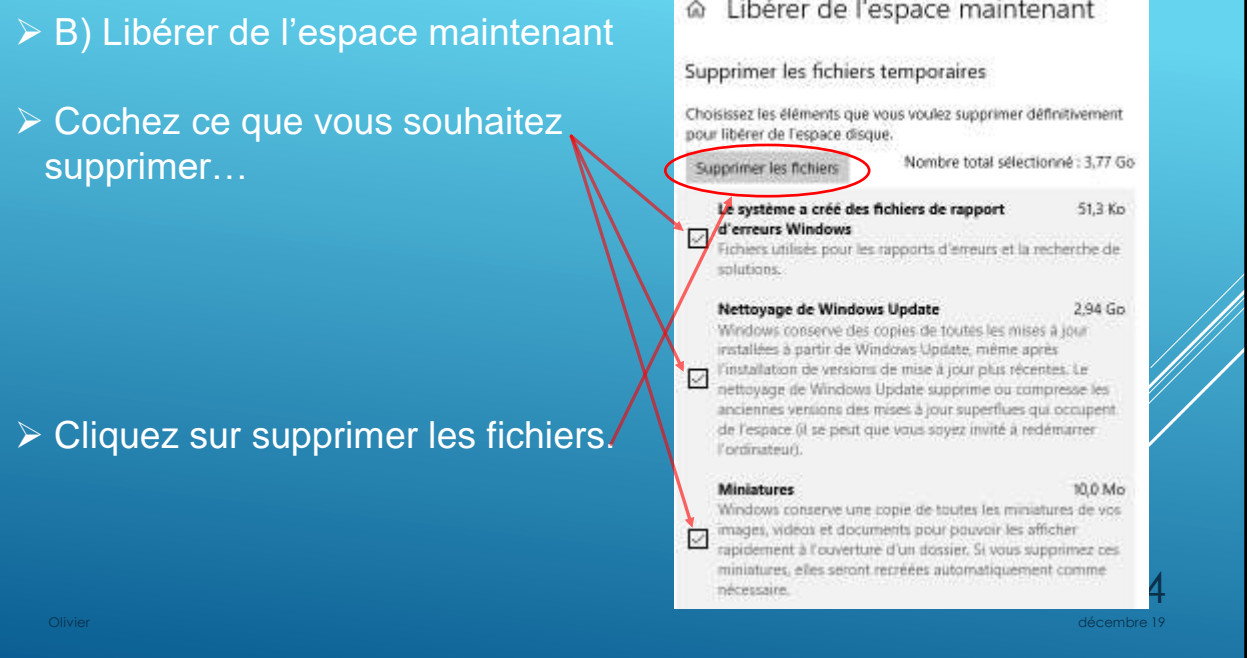

7